# WICHTIGES ZUM START

O

Kurzanleitung

# WILLKOMMEN

En ?

#### Herzlich Willkommen bei AutoLogg

Wir freuen uns, dass du dich für unsere digitale Fahrtenbuch-Lösung entschieden hast und möchten dir künftig mit AutoLogg dabei helfen, bei der Fahrtenbuchführung viel Zeit und Geld zu sparen.

Sollten wir dich unterstützen können, sind wir immer gerne für dich da.

Kundenbetreuung:

support@autologg.com

Hilfeseiten:

www.autologg.com/support

# KONTO-REGISTRIERUNG

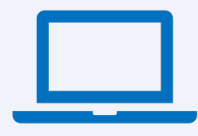

Mit der Aktivierung deiner Lizenz im Shop hast du bereits ein Konto bei AutoLogg angelegt. Solltest du deine Lizenz nicht über den Shop erworben haben, registriere dich bitte bei AutoLogg, unter <u>logbook.autologg.com</u>.

Deine Fahrten kannst du entweder in der App oder im Webportal bearbeiten.

# NUTZEN DER SOFTWARE

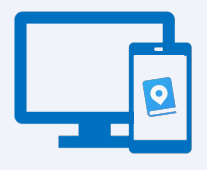

APP: Um AutoLogg mit dem Smartphone nutzen zu können, benötigst du ein Gerät mit Android oder iOS und Zugang zum Google Play oder Apple App Store. Suche im Store nach "AutoLogg Fahrtenbuch 2.0" und installiere die App.

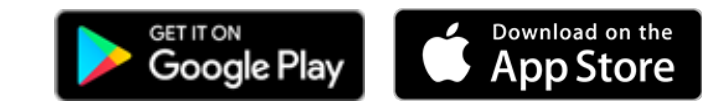

WEBPORTAL: Unter <u>logbook.autologg.com</u> kann die AutoLogg Fahrtenbuch-Software über den Browser verwendet werden.

# FAHRZEUG HINZUFÜGEN

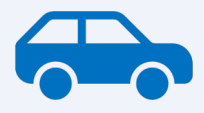

Dein Fahrzeug muss einmalig im AutoLogg-System angelegt werden. Nach Anstecken der Hardware im KFZ oder direktem Verbinden des Fahrzeuges via Schnittstelle werden Fahrten aufgezeichnet.

Um dein Fahrzeug hinzuzufügen, folge den angegebenen Schritten im AutoLogg-System. Eine Beschreibung findest du nachstehend:

### EINGEBEN DER FIN (DONGLE U. CONNECTED)

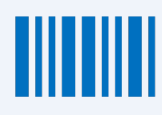

Bei Anlegen des Dongles oder der direkten Verbindung zum Fahrzeug, wirst du nach deiner FIN (Fahrzeug-Identifikationsnummer) gefragt.

Beim Verbinden direkt zum KFZ / Hersteller wirst du durch einen Freigabeprozess geleitet.

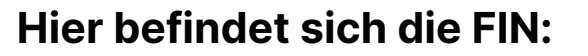

• Im Fahrzeugschein

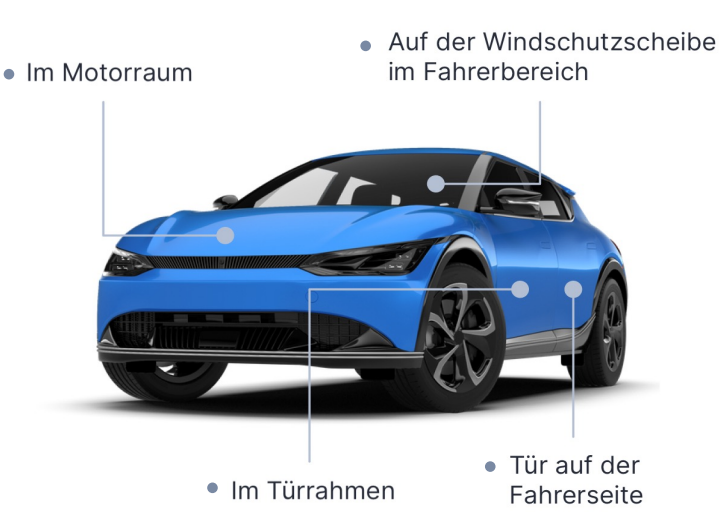

# EINGEBEN DER IMEI (DONGLE)

Sofern bei der Einrichtung die von dir eingegebene FIN nicht gefunden werden kann, wird die IMEI abgefragt. Die 15-stellige Geräte-ID (IMEI) befindet sich auf der Rückseite deines Dongles.

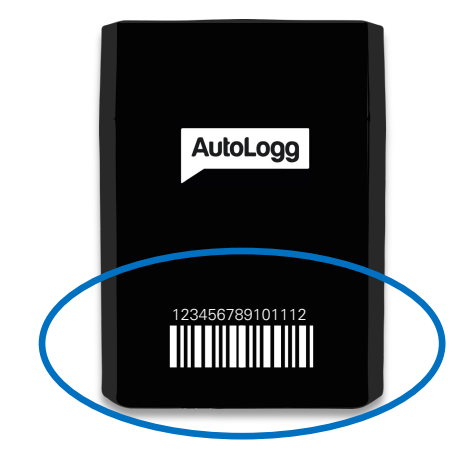

# EINGEBEN DES KEYS (Box)

Nutzt du die AutoLogg-Box, wird bei der Einrichtung der AutoLogg-Key abgefragt. Diesen findest du auf der mitgelieferten Member-Card.

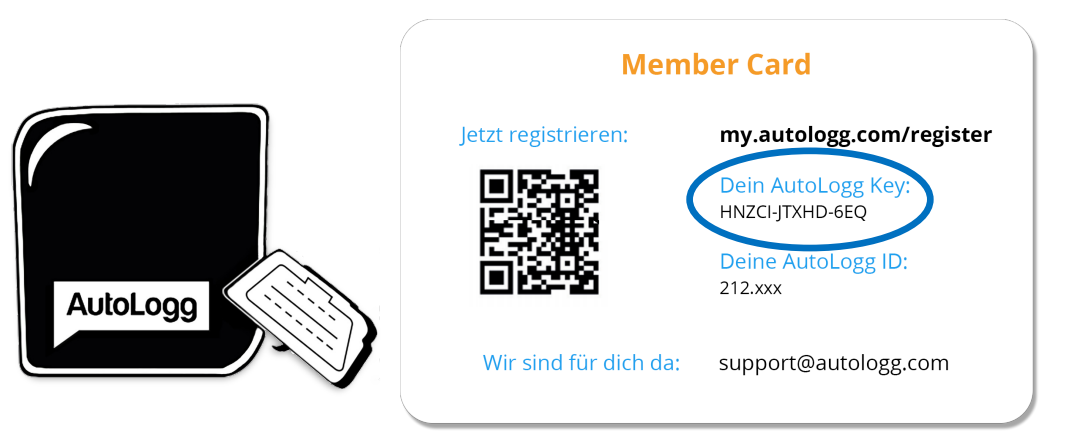

# ANSTECKEN IM FAHRZEUG

 $(\mathbf{l})$ 

Stecke das AutoLogg-Gerät an den OBD2-Anschluss deines Fahrzeuges. Ein Signalton (Dongle) sowie die blinkende LED signalisieren die Stromversorgung. Danach kannst du den Motor starten und eine kurze Testfahrt (+ 1km) machen.

> Mögliche Positionen des OBD-Anschlusses

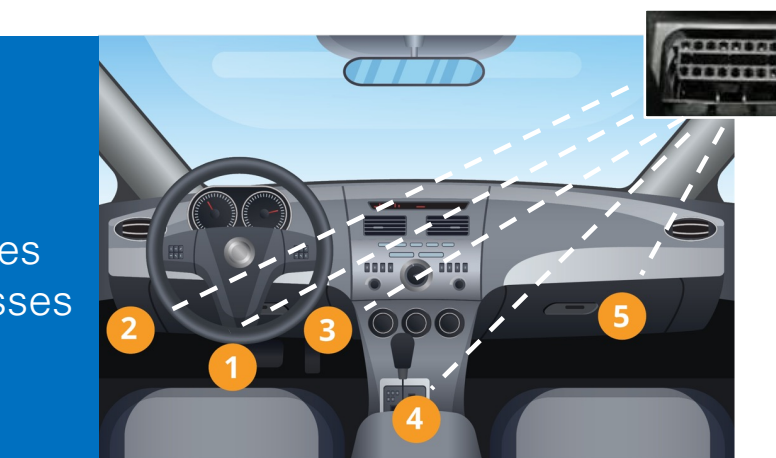

# ERSTE FAHRTEN BEARBEITEN

Es kann bis zu 20 Minuten dauern, bis die erste Fahrt in der Software erscheint. In der App und im Webportal können die Fahrten beliebigen Kategorien zugewiesen und einfach bearbeitet werden.

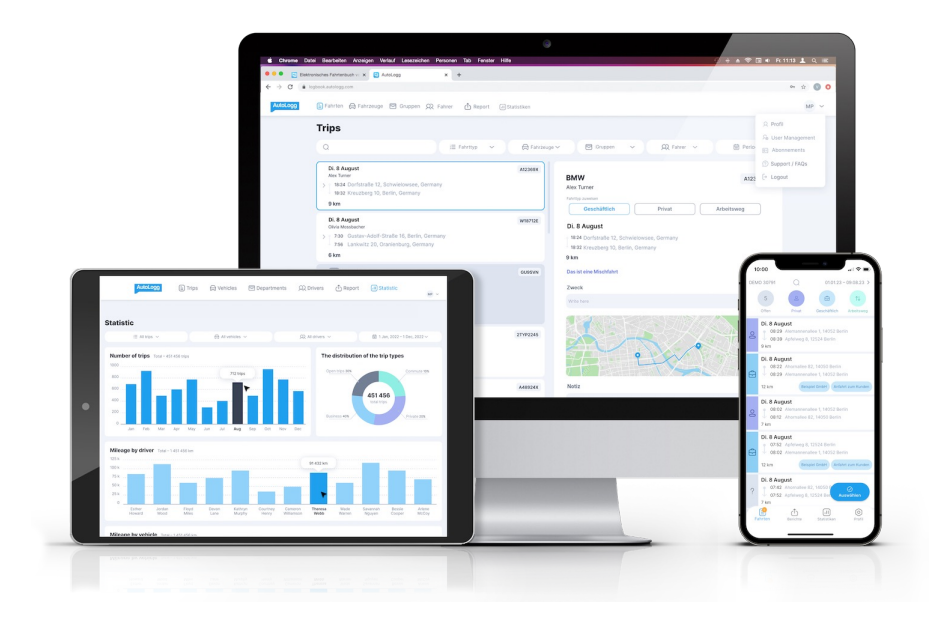